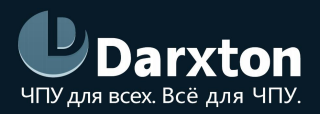

# EM3E

# ДРАЙВЕРЫ ШАГОВЫХ ДВИГАТЕЛЕЙ С ЕТНЕRCAT

## РУКОВОДСТВО ПО ЭКСПЛУАТАЦИИ

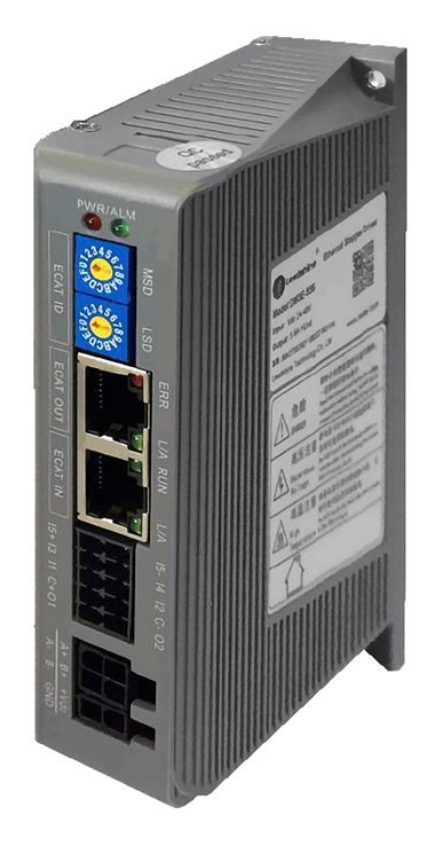

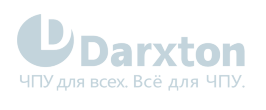

# СОДЕРЖАНИЕ

| 1.   | Общая информация                                 | 2     |
|------|--------------------------------------------------|-------|
| 1.1. | Сравнение протоколов управления EtherCAT и STEP/ | DIR.2 |
| 2.   | Характеристики                                   | 4     |
| 3.   | Монтаж драйвера                                  | 5     |
| 3.1. | Правила установки                                | 5     |
| 4.   | Подключение драйвера                             | 7     |
| 4.1. | Схема подключения и кабели                       | 7     |
| 4.2. | Назначение выводов и описание разъемов           | 8     |
| 5.   | Подключение входов/выходов                       | 11    |
| 5.1. | Подключение входов                               | 11    |
| 5.2. | Подключение выходов                              | 13    |
| 5.3. | Выход тормоза                                    | 14    |
| 6.   | Настройка EtherCAT ID                            | 15    |
| 6.1. | Для драйверов ЕМ3Е-552/556/870                   | 15    |
| 6.2. | Для драйверов ЕМ3Е-552Е /556Е/870Е               | 16    |

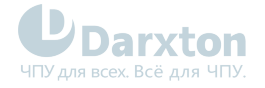

## 1. Общая информация

Драйверы шаговых двигателей серии EM3E поддерживают режимы управления CANopen over EtherCAT (CoE) и CiA 402, вместе с Profie Position (PP), Profie Veiosity (PV), Homing (HM) и Cyciic Synchronous Position (CSP). Поддерживается работа с большинством EtherCAT контроллеров и ПЛК таких брендов, как Leadshine, Beckhoff, Omron и других. Серия EM3E отличается повышенной надежностью, сверхнизким уровнем шума и наличием функции подавления резонанса на малых скоростях. Драйверы EM3E применяются в различных системах с ЧПУ и подходят для управления широким диапазоном шаговых двигателей (от 8 до 34 типоразмера NEMA).

Состав комплекта:

1. Ethercat-драйвер шагового двигателя Leadshine EM3E-522/556/870

Функциональные особенности:

- обеспечение низкого уровня шума и вибрации, плавности перемещений;
- режим управления CANopen over EtherCAT (CoE) с полной поддержкой CiA 402, 100Мб/с полный дуплекс;
- поддержка нескольких режимов работы: Profie Position (PP), Profie Veiosity (PV), Homing (HM) и Cyciic Synchronous Position (CSP);
- 5 цифровых входов, 2 оптоизолированных цифровых выхода, включая выходы ошибки и тормоза;
- защита от превышения напряжения, превышения тока, ошибки подключения;
- управление шаговыми двигателями NEMA 8, 11, 14, 17, 23, 24, 34.

Буква "Е" в конце названия - это обозначение бюджетного варианта драйвера. Так, драйверы EM3E-522E/556E/870E отличаются (в сравнении EM3E-522/556/870) наличием 6 настраиваемых цифровых входов (вместо 5), usb порта для настройки параметров и DIP-переключателей для настройки EtherCAD ID (вместо поворотных переключателей).

## 1.1. Сравнение протоколов управления EtherCAT и STEP/DIR

EtherCAT — промышленный стандарт технологии Ethernet, в котором скорость синхронизации измеряется в наносекундах. В этом заключается огромное преимущество для тех систем, которые управляются через шины данных. Стандартные сигнальные кабели при управлении по протоколу STEP/DIR имеют недостаточную защиту от электромагнитных помех. При подключении по EtherCAT используются экранированные кабели, защищенные от помех, со встроенным механизмом обнаружения ошибок. При управлении по протоколу STEP/DIR контроллер ЧПУ или ПЛК должны быть подключены к каждому драйверу. При использовании технологии EtherCAT достаточно подключения к одному драйверу, а затем последовательно - к другим. Кроме того, максимальное расстояние подключения по EtherCAT составляет 100 м. Топология подключений показана на рисунках ниже.

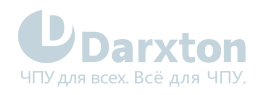

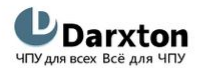

www.darxton.ru

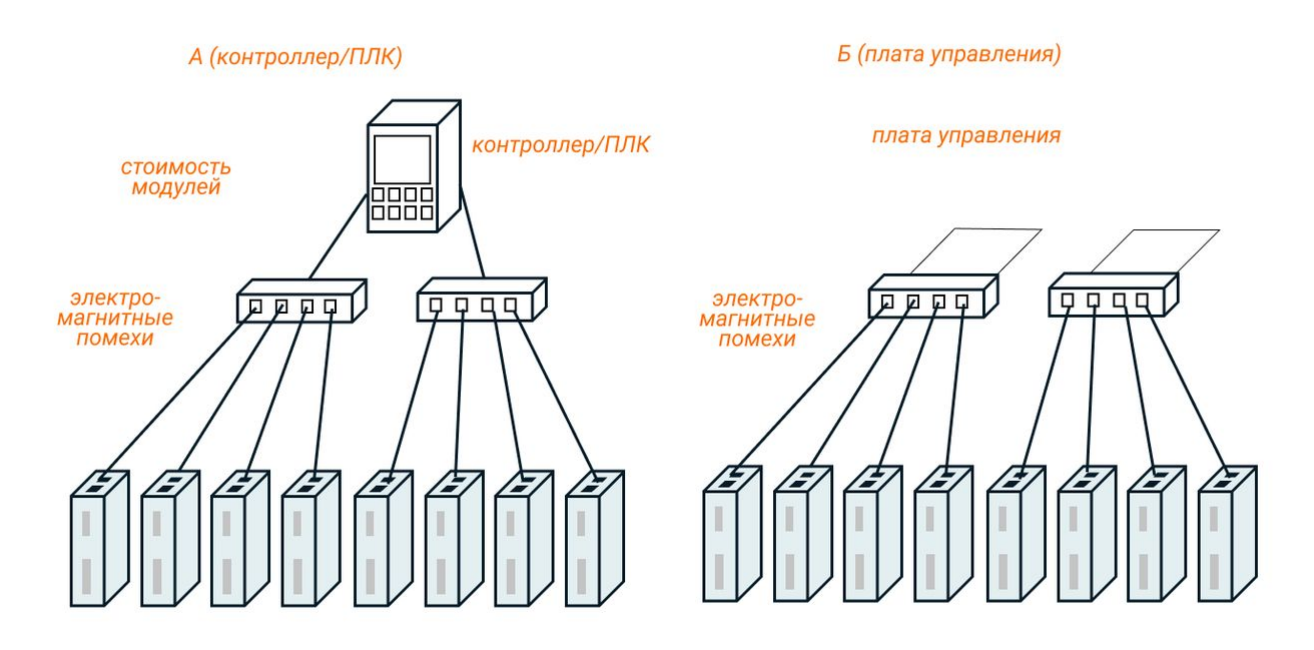

Рис. 1. Топология подключения по протоколу STEP/DIR

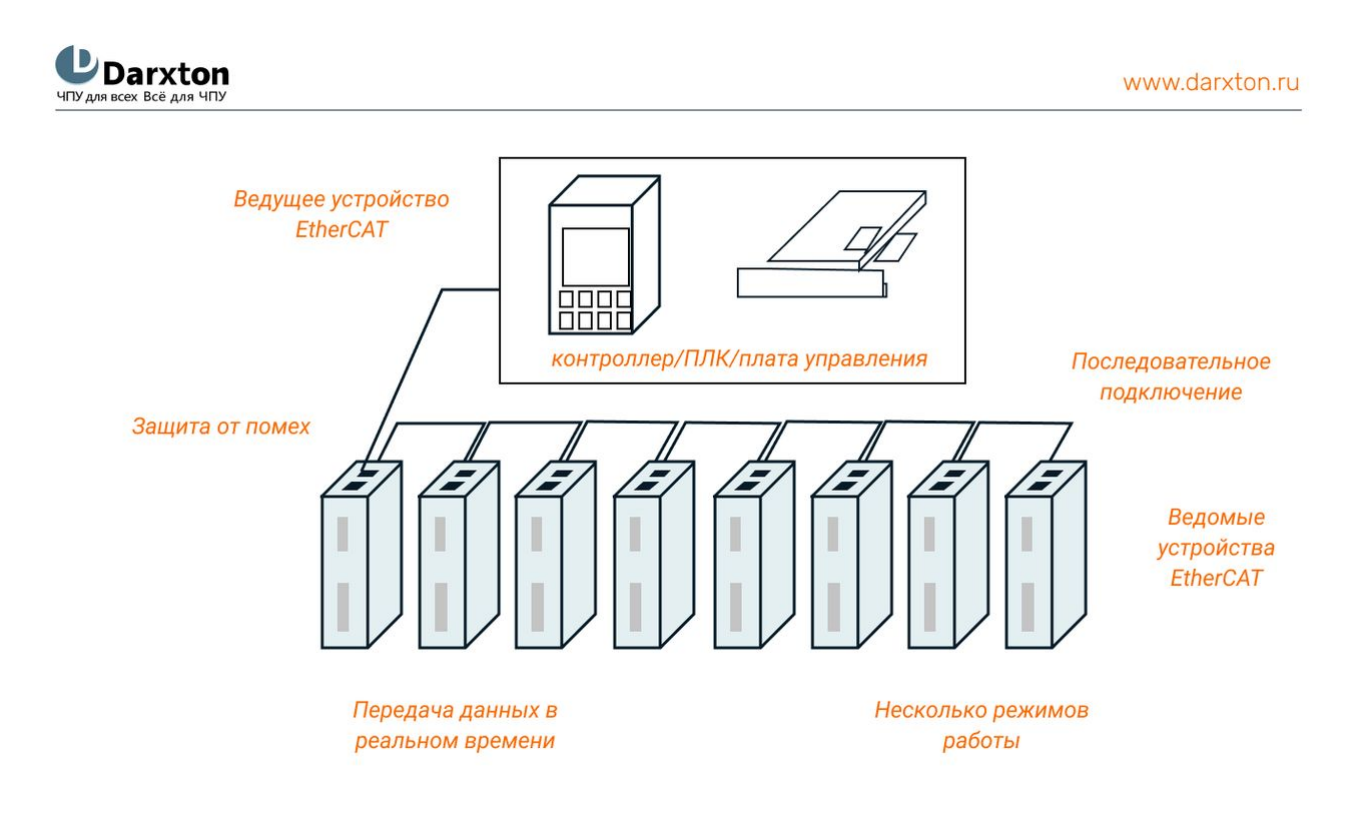

Рис. 2. Топология подключения по протоколу EtherCAT

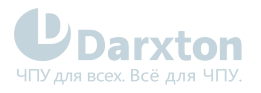

# 2. Характеристики

#### Табл. 1. Технические характеристики

| Модель                                      | EM3E-522                                                                              | EM3E-556 | EM3E-870 |  |  |
|---------------------------------------------|---------------------------------------------------------------------------------------|----------|----------|--|--|
| Напряжение питания<br>(постоянного тока), В | 20-50                                                                                 | 20-50    | 20-80    |  |  |
| Напряжение входов<br>(постоянного тока), В  | 5-24 (рекомендуется 12-24)<br>ток более 100 мА                                        |          |          |  |  |
| Напряжение выходов<br>(постоянного тока), В | 24 (максимально)<br>ток не более 50 мА                                                |          |          |  |  |
| Выходной ток, А                             | 0.5-2.2                                                                               | 2.1-7.0  |          |  |  |
| Входы                                       | 4 несимметричных и 1 дифференциальный<br>частота управляющих импульсов 20/200/500 кГц |          |          |  |  |
| Вводимые сигналы                            | ны Home Input, Positive Limit, Negative Limit, Touch Probe, Quick Stop и другие       |          |          |  |  |
| Выходы                                      | 2 оптоизолированных выхода (Brake, Alarm)                                             |          |          |  |  |
| Выводимые сигналы                           | Brake, Alarm, Master Station Control и другие                                         |          |          |  |  |
| Защита                                      | От превышения тока, напряжения, скорости, ошибки подключения                          |          |          |  |  |
| Настройка адреса шины                       | 2 поворотных 16-битных переключателя                                                  |          |          |  |  |
| Подходящие двигатели                        | NEMA 8, 11, 14, 17 NEMA 17, 23, 24 NEMA 23, 24, 34                                    |          |          |  |  |
| Размеры (В х Д х Ш), мм                     | 118 x 90.4 x 34                                                                       |          |          |  |  |
| Вес, кг                                     | 0.57                                                                                  |          |          |  |  |

#### Табл. 2. Эксплуатационные характеристики

| Рабочая температура, <sup>о</sup> С  | от 0 до +50                     |
|--------------------------------------|---------------------------------|
| Температура хранения, <sup>о</sup> С | от -20 до +65                   |
| Влажность воздуха, %                 | от 40 до 90                     |
| Установка                            | Вертикальная или горизонтальная |

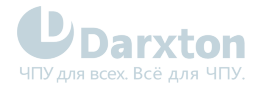

# 3. Монтаж драйвера

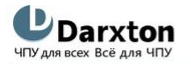

www.darxton.ru

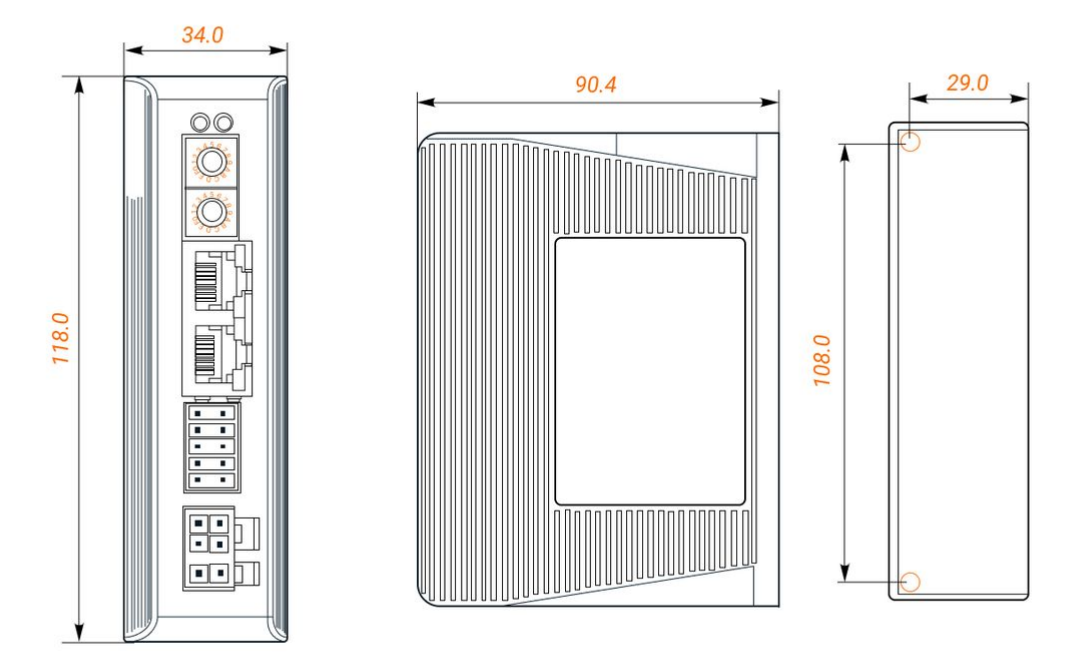

Рис. 3. Габаритные размеры драйвера серии ЕМЗЕ

## 3.1. Правила установки

Неправильная установка может привести к неисправности драйвера или преждевременному выходу из строя драйвера и / или двигателя. Для предотвращения негативных последствий соблюдайте следующие правила монтажа:

- Устанавливайте драйвер в местах, не подверженных воздействию коррозионных или легковоспламеняющихся газов, а также горючих материалов.
- Устанавливайте драйвер в закрытом электрическом шкафу, изолированном от влаги и пыли, и не допускайте попадания прямых солнечных лучей.
- Устанавливайте драйвер перпендикулярно монтажной поверхности.
- Обеспечьте хорошую вентиляцию драйвера. Убедитесь, что все вентиляционные отверстия открыты и достаточно свободного пространства.
- Заземлите устройство и убедитесь, что провода заземления надежно подключены.

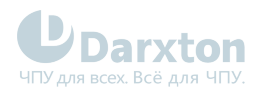

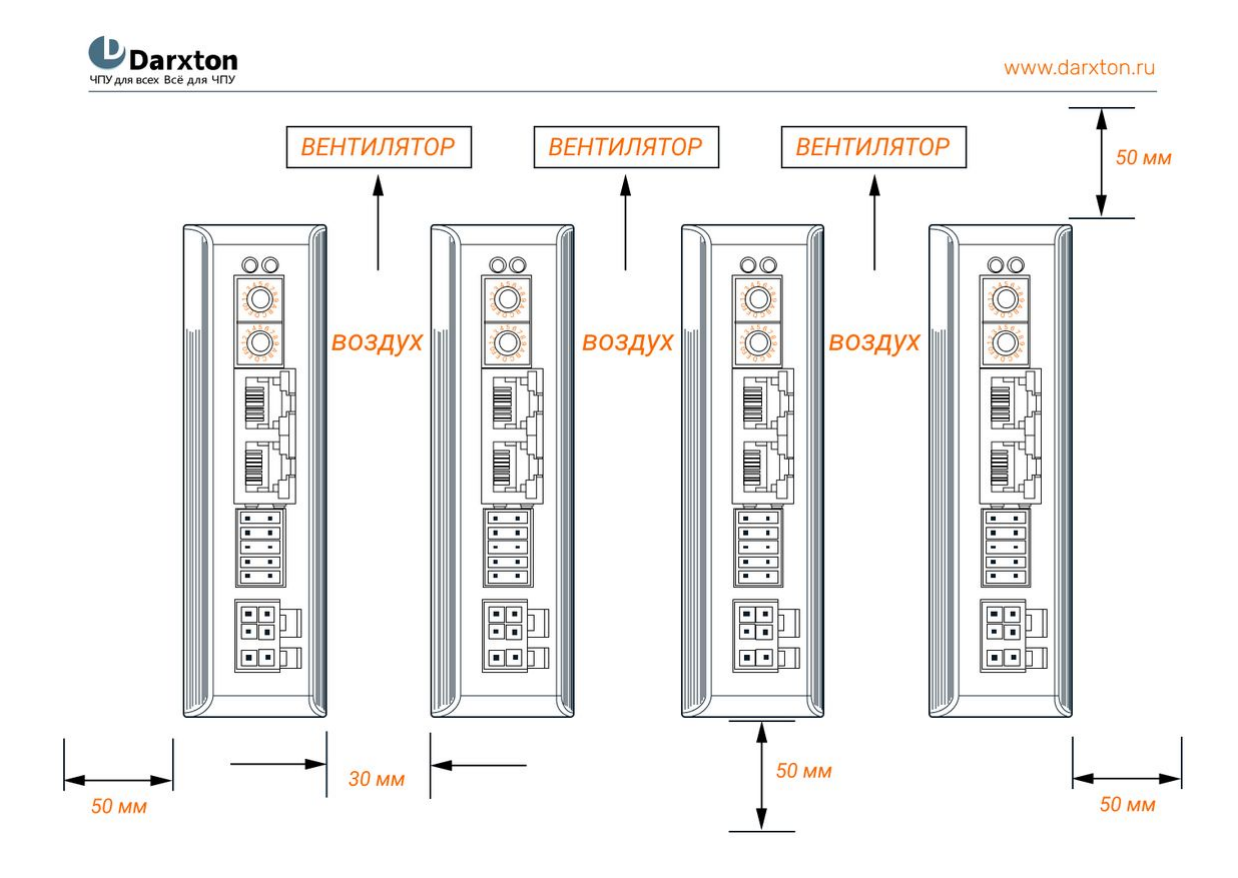

Рис. 4. Установочные размеры драйвера серии ЕМЗЕ

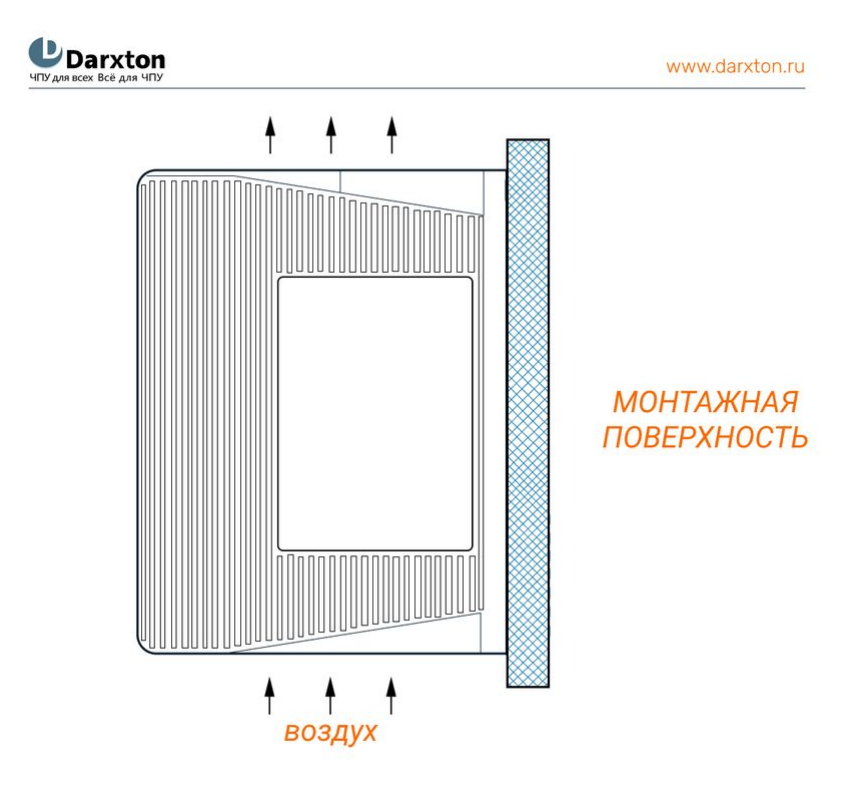

Рис. 5. Схема размещения драйвера серии ЕМЗЕ

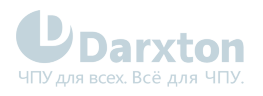

# 4. Подключение драйвера

## 4.1. Схема подключения и кабели

UDarxton ЧПУ для всех Всё для ЧПУ

www.darxton.ru

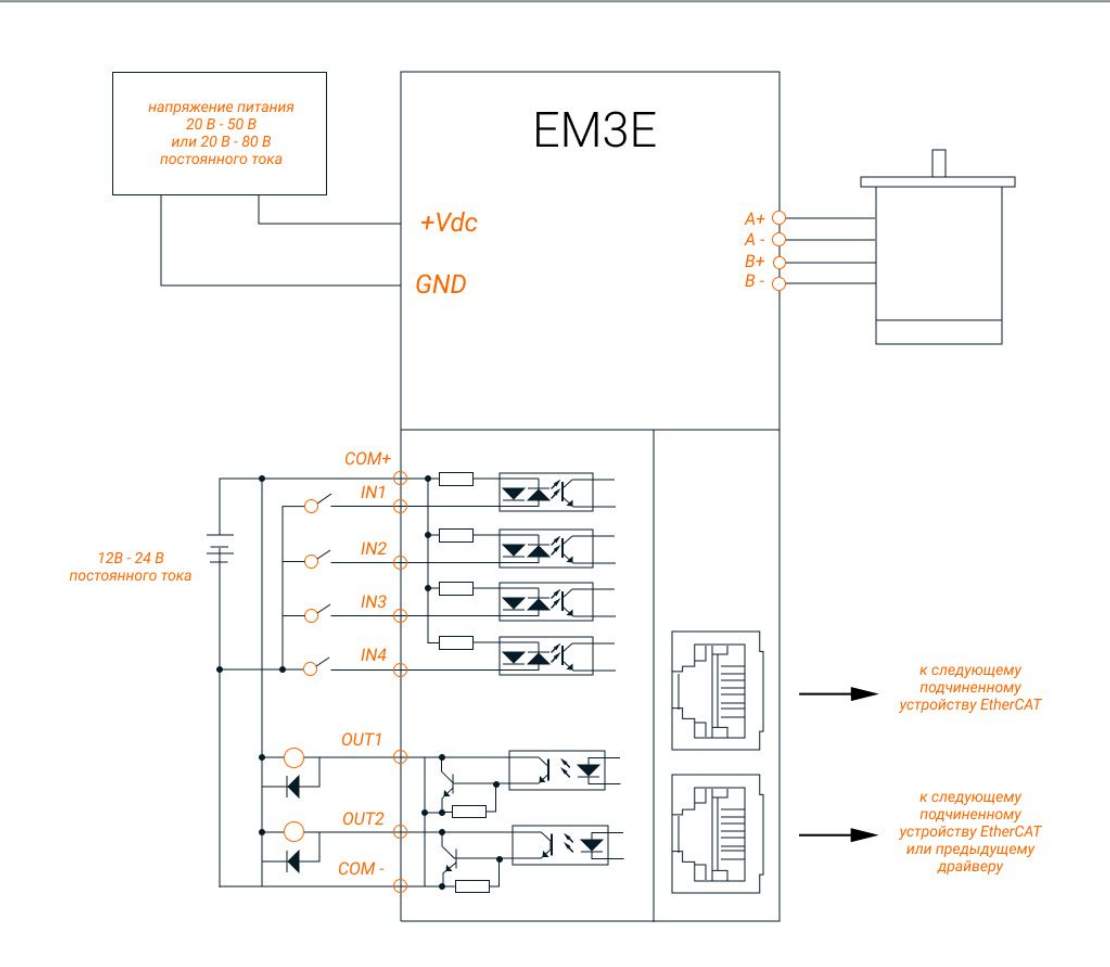

Рис. 6. Типовая схема подключений

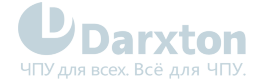

#### Требования к кабелю питания и кабелю подключения двигателя:

- Для кабелей +VDC, GND, A+, A-, B+, B- диаметр сечения должен быть ≥0.3 мм<sup>2</sup> (AWG15-22).
- Рекомендуется установить фильтр помех между источником питания и драйвером.

#### Требования к сигнальному кабелю ввода/вывода:

- Для кабелей I1- I4, I5+, I5-, C+, C-, O1, O2 диаметр сечения должен быть ≥0.12 мм<sup>2</sup> (AWG24-26).
- Рекомендуется использовать экранированную витую пару длиной до 3 м (лучше как можно короче).
- Для минимизации помех кабели ввода/вывода необходимо расположить максимально далеко от кабелей питания.

#### Требования к кабелю подключения Ethercat:

• Рекомендуется использовать Ethernet-кабель длиной до 100 м.

#### 💧 Внимание!

- Не подключайте "на горячую" двигатель и энкодер при включенном драйвере.
- Проверьте соединения и убедитесь, что полярность напряжения в линии питания правильная.
- Убедитесь, что напряжение источника питания не превышает входного диапазона драйвера.
- При использовании двигателя с малым током измените выходной ток драйвера перед включением двигателя.
- Подождите 5 минут после выключения питания драйвера прежде чем переместить или переподключить его.

# 4.2. Назначение выводов и описание разъемов

www.darxton.ru

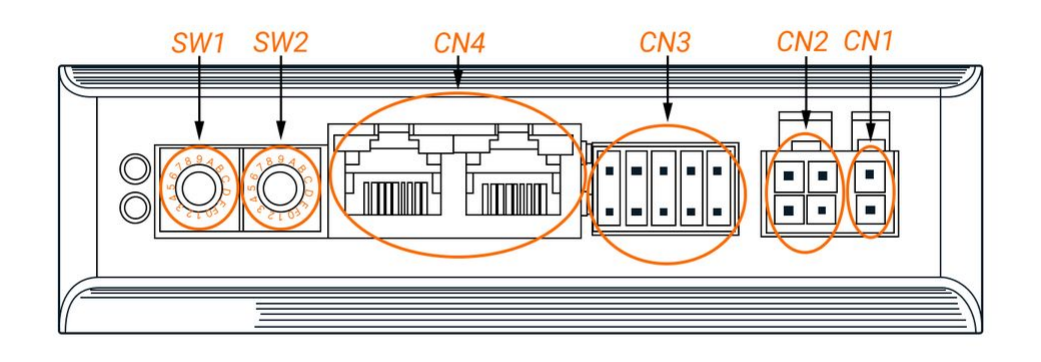

Рис. 7. Разъемы драйвера серии ЕМЗЕ

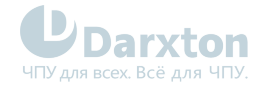

|        | paeberreb Aparibepa coprin El loc         |
|--------|-------------------------------------------|
| Разъем | Назначение                                |
| CN1    | Подключение напряжения питания            |
| CN2    | Подключение двигателя                     |
| CN3    | Подключения входов/выходов                |
| CN4    | EtherCAT                                  |
| SW1    | Поворотные переключатели настройки адреса |
| SW2    |                                           |

#### Табл. 3. Назначение разъемов драйвера серии ЕМЗЕ

#### 4.2.1. Разъем CN1 (напряжение питания)

| Вид | Пин | Сигнал | Описание              |
|-----|-----|--------|-----------------------|
| Ħ   | 1   | VDC    | "+" источника питания |
| 2   | 2   | GND    | "-" источника питания |

### 4.2.2. Разъем CN2 (двигатель)

| Вид | Пин | Сигнал | Описание          |
|-----|-----|--------|-------------------|
|     | 1   | A+     | Фаза А+ двигателя |
| 4 3 | 2   | B+     | Фаза В+ двигателя |
| 2 1 | 3   | A-     | Фаза А- двигателя |
|     | 4   | В-     | Фаза В- двигателя |

### 4.2.3. Разъем СN3 (входы/выходы)

| Вид   | Пин | Сигнал | Описание                                                                                        |
|-------|-----|--------|-------------------------------------------------------------------------------------------------|
|       | 1   | 01     | Цифровой выход 1 с открытым коллектором, несимметричный, максимум<br>24 В / 50 мА, выход ошибки |
| 97531 | 2   | 02     | Цифровой выход 2 с открытым коллектором, несимметричный, максимум 24 В / 50 мА, выход тормоза   |
|       | 3   | C+     | Вход 5 - 24 В подключения ПЛК                                                                   |
|       | 4   | C-     | Общий                                                                                           |
|       | 5   | 11     | Цифровой вход 1, несимметричный, высокий уровень 5 - 24 В, функция<br>пробинга                  |
|       | 6   | 12     | Цифровой вход 2, несимметричный, высокий уровень 5 - 24 В, функция<br>поиска базы               |

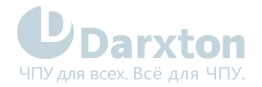

| Вид | Пин | Сигнал | Описание                                                                                              |
|-----|-----|--------|----------------------------------------------------------------------------------------------------|
|     | 7   | 13     | Цифровой вход 3, несимметричный, высокий уровень 5 - 24 В, функция положительного предела перемещения |
|     | 8   | 14     | Цифровой вход 4, несимметричный, высокий уровень 5 - 24 В, функция отрицательного предела перемещения |
|     | 9   | 15+    | Цифровой вход "+", дифференциальный, высокий уровень 5 - 24 В                                         |
|     | 10  | 15-    | Цифровой вход "-", дифференциальный, высокий уровень 5 - 24 В                                         |

### 4.2.4. Разъем CN4 (EtherCAT)

| Вид | Пин    | Сигнал | Описание      |
|-----|--------|--------|---------------|
|     | 1, 9   | E_TX+  | EtherCAT TxD+ |
|     | 2, 10  | E_TX-  | EtherCAT TxD- |
|     | 3, 11  | E_RX+  | EtherCAT RxD+ |
|     | 4, 12  | /      | -             |
|     | 5, 13  | /      | -             |
|     | 6, 14  | E_RX-  | EtherCAT RxD- |
|     | 7, 15  | /      | -             |
|     | 8, 16  | /      | -             |
|     | Корпус | PE     | Заземление    |
|     |        |        |               |

() LED1 – зеленый индикатор входящего соединения

LED2 – зеленый индикатор исходящего соединения

- LED3 зеленый индикатор передачи данных
- LED4 красный индикатор ошибки

### 4.2.5. Разъем Micro USB (для EM3E-522E/556E/870E)

| Вид                     | Пин | Сигнал |
|-------------------------|-----|--------|
| <b>□</b> , <sup>s</sup> | 1   | GND    |
|                         | 2   | Резерв |
|                         | 3   | Data+  |
|                         | 4   | Data-  |
|                         | 5   | V_Bus  |
|                         |     |        |

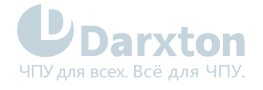

# 5. Подключение входов/выходов

## 5.1. Подключение входов

(i) В драйверах EM3E используются 2 типа входов: несимметричные и дифференциальные.

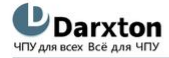

www.darxton.ru

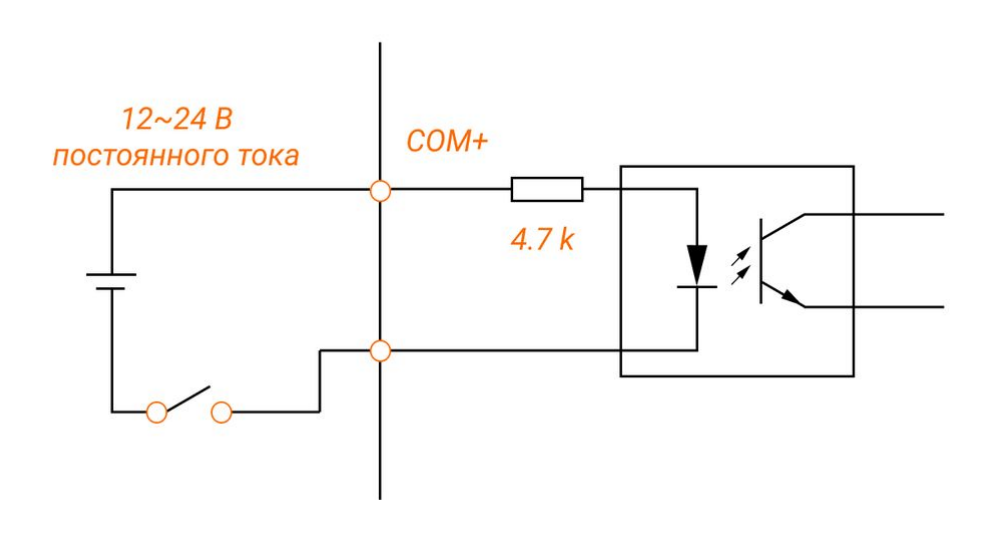

Рис. 8. Схема подключения к несимметричным входам

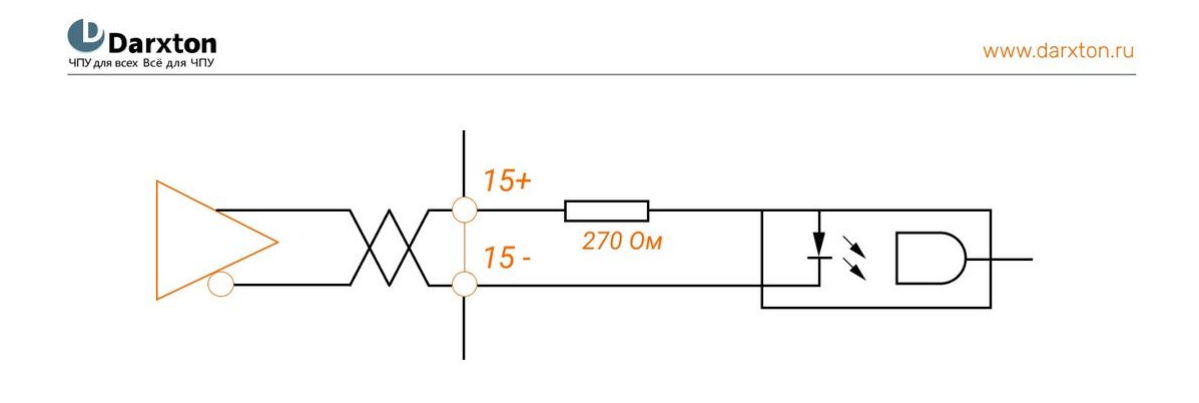

Рис. 9. Схема подключения к дифференциальному входу

A

 Устройство управления (ПЛК, контроллер или плата управления) должно обеспечивать напряжение питания 12 - 24 В постоянного тока более 100 мА. Возможно использование напряжения питания 5 - 24 В.

2. При несоблюдении полярности подключения источника питания драйвер не будет работать.

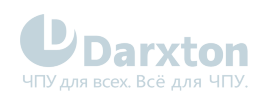

| Табл 4    | Параметры настройки цифровых входов |
|-----------|-------------------------------------|
| 14071. 4. | параметры пастроики цифровых входов |

| Адрес   | Наименование                                    | Доступ | Значение    | Диапазон        | Описание                                                                                                    |
|---------|-------------------------------------------------|--------|-------------|-----------------|----------------------------------------------------------------------------------------------------|
| 2152+01 | Функция 1<br>цифрового входа                    | R/W/S  | 32          | 0-32768         | 1: сигнал поиска базы;<br>2: положительный предел<br>перемещения;<br>4: отрицательный предел перемещения;<br>8: аварийная остановка;<br>16: задается пользователем;<br>32: пробинг 1. |
| 2152+02 | Функция 2<br>цифрового входа                    | R/W/S  | 1           | 0-32768         | 1: сигнал поиска базы;<br>2: положительный предел<br>перемещения;<br>4: отрицательный предел перемещения;<br>8: аварийная остановка;<br>16: задается пользователем;<br>32: пробинг 1. |
| 2152+03 | Функция 3<br>цифрового входа                    | R/W/S  | 2           | 0-32768         | 1: сигнал поиска базы;<br>2: положительный предел<br>перемещения;<br>4: отрицательный предел перемещения;<br>8: аварийная остановка;<br>16: задается пользователем;<br>32: пробинг 1. |
| 2152+04 | Функция 4<br>цифрового входа                    | R/W/S  | 4           | 0-32768         | 1: сигнал поиска базы;<br>2: положительный предел<br>перемещения;<br>4: отрицательный предел перемещения;<br>8: аварийная остановка;<br>16: задается пользователем;<br>32: пробинг 1. |
| 2152+05 | Функция 5<br>цифрового входа                    | R/W/S  | 16          | 0-32768         | 1: сигнал поиска базы;<br>2: положительный предел<br>перемещения;<br>4: отрицательный предел перемещения;<br>8: аварийная остановка;<br>16: задается пользователем;<br>32: пробинг 1. |
| 2153+01 | Время фильтрации<br>цифрового входа 1           | R/W/S  | 1000<br>мкс | 50-60000<br>мкс | Примечание: слишком<br>продолжительное время фильтрации<br>может привести к задержке                                                                                                  |
| 2153+02 | Время фильтрации<br>цифрового входа 2           | R/W/S  | 1000<br>мкс | 50-60000<br>мкс | поступления управляющих сигналов.                                                                                                    |
| 2153+03 | Время фильтрации<br>цифрового входа 3           | R/W/S  | 1000<br>мкс | 50-60000<br>мкс |                                                                                                    |
| 2153+04 | Время фильтрации<br>цифрового входа 4           | R/W/S  | 1000<br>мкс | 50-60000<br>мкс |                                                                                                    |
| 2153+05 | Время фильтрации<br>цифрового входа 5           | R/W/S  | 1000<br>мкс | 50-60000<br>мкс |                                                                                                    |
| 2154    | Настройка рабочего<br>уровня цифрового<br>входа | R/W/S  | 0           | 0-65535         | 0: рабочий низкий уровень (по ум-ю);<br>1: рабочий высокий уровень (bit0<br>соответствует входу1 и так далее).                                                                        |

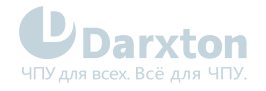

## 5.2. Подключение выходов

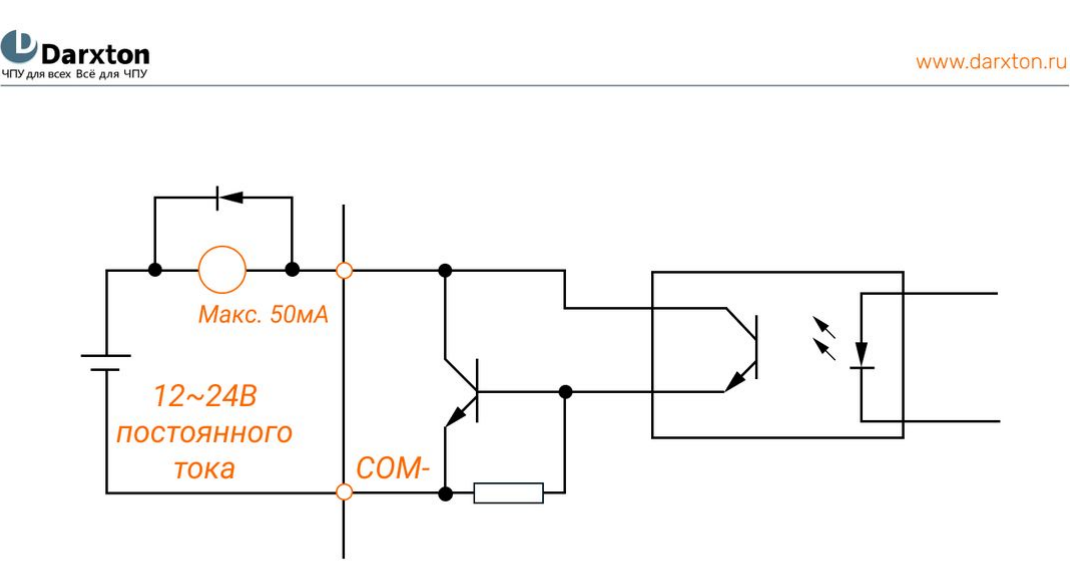

Рис. 10. Схема подключения к выходам

- При подключении напряжения питания 12 24 В постоянного тока необходимо соблюдать полярность во избежание повреждения драйвера.
  - 2. Ток на выходе с открытым коллектором должен быть ниже 50 мА, напряжение не должно превышать 24 В во избежание повреждения драйвера.
  - 3. Для предотвращения повреждения драйвера необходимо использовать защитный диод.

#### Табл. 5. Параметры настройки цифровых выходов

| Адрес   | Наименование                  | Доступ | Значение | Диапазон | Описание                                                                                                    |
|---------|-------------------------------|--------|----------|----------|----------------------------------------------------------------------------------------------------|
| 2005+01 | Функция 1<br>цифрового выхода | R/W/S  | 1        | 1-16     | 1: выход ошибки;<br>4: выход позиционирования;<br>8: выход тормоза;<br>16: подключение ведущего устройства.            |
| 2005+02 | Функция 2<br>цифрового выхода | R/W/S  | 8        | 1-16     | 1: выход ошибки;<br>4: выход позиционирования;<br>8: выход тормоза;<br>16: подключение ведущего устройства.            |
| 2008    | Уровень<br>цифрового выхода   | R/W/S  | 0        | 0-3      | 0: положительная логика;<br>1: отрицательная логика;<br>Bit 0 соответствует выходу 1;<br>Bit 1 соответствует выходу 2. |

A

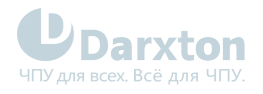

## 5.3. Выход тормоза

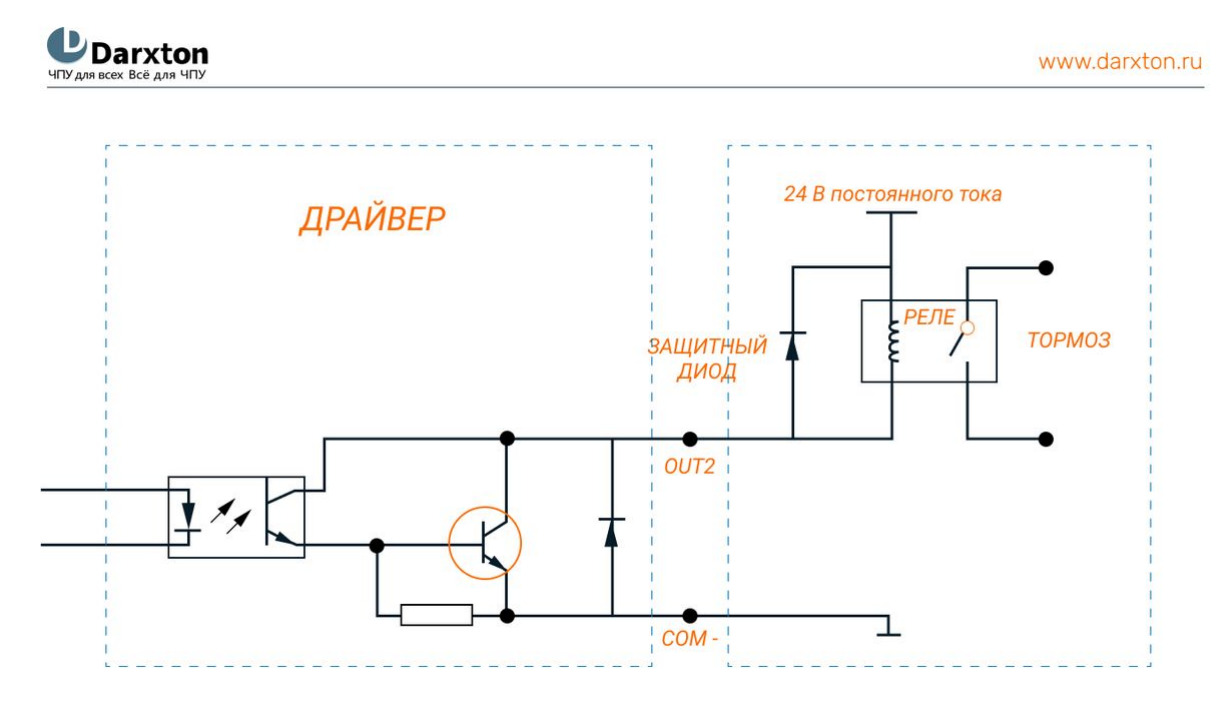

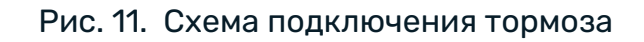

🛕 Внешнее реле и защитный диод должны быть подключены, как показано на схеме.

#### Табл. 6. Параметры настройки цифровых выходов

| Адрес | Наименование                         | Доступ | Значение | Диапазон | Описание                                                                           |
|-------|--------------------------------------|--------|----------|----------|------------------------------------------------------------------------------------|
| 4003  | Время задержки<br>отпуска тормоза    | R/W/S  | 50 мс    | 1-16     | Промежуток времени между рабочим<br>состоянием и прекращением действия<br>тормоза. |
| 4004  | Время задержки<br>блокировки тормоза | R/W/S  | 50 мс    | 1-16     | Промежуток времени между нерабочим состоянием и отключением ШИМ.                   |

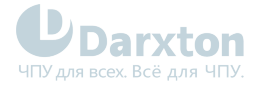

# 6. Настройка EtherCAT ID

## 6.1. Для драйверов ЕМЗЕ-552/556/870

**UDarxton** 

www.darxton.ru

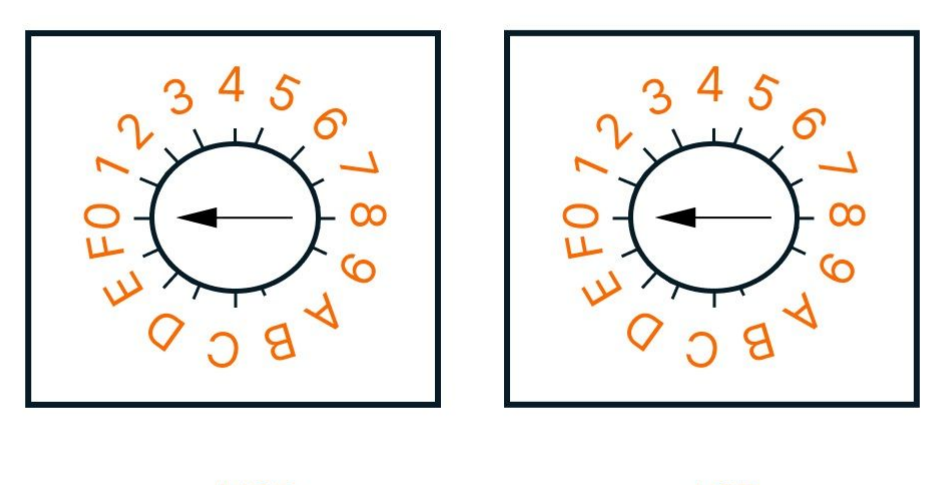

MSD

LSD

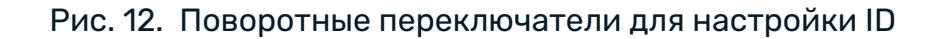

Настройка ID ведомого устройства в драйверах серии EM3E может быть произведена тремя способами:

- При помощи поворотных переключателей: при установленном нулевом значении 2151h пользователь может установить ненулевое значение при помощи двух поворотных переключателей. EtherCAT ID драйверов представляет собой шестнадцатеричное значение, которое определяется положением поворотных переключателей MSD и LSD. Например, при MSD=A и LSD=8 в десятичной форме ID=168. EtherCAT ID адрес активируется после перезагрузки устройства.
- При помощи чтения EtherCAT-контроллера ведомого устройства (ESC): ведущее устройство может автоматически настроить ID из адреса 0004h энергонезависимой памяти ESC, если значение объекта 2051h равно 0, и оба поворотных переключателя установлены в нулевое положение. Установленное значение ID подключенного устройства вступит в силу после перезагрузки.
- При помощи словаря объектов: при значении объекта 2151h, равном 0, значение адреса 2150h будет значением ID ведомого устройства, и вступит в силу после сохранения параметров и перезагрузки.

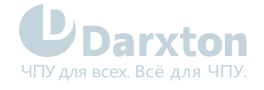

## 6.2. Для драйверов ЕМЗЕ-552Е /556Е/870Е

8-битные DIP-переключатели SW1-SW7 используются для установки идентификатора ведомого устройства, SW8 используется для самопроверки.

#### 6.2.1. SW1-SW7

Идентификатор ведомого устройства можно установить тремя способами:

| 2151h | 2150h     | DIP   | Slave ID                                         |
|-------|-----------|-------|--------------------------------------------------|
| 0     | Чтение ID | 0~127 | Установка DIP-переключателями SW1-SW7            |
| 1     | Запись ID | -     | Установка через запись значения в параметр 2050h |
| 2     | -         | 0     | Настройка в EEPROM 0004h автоматически           |

Идентификатор ведомого устройства может быть установлен на значение, отличное от нуля, с помощью переключателей SW1-SW7 согласно таблице ниже.

#### Табл. 7. Установка Slave ID с помощью DIP-ключей SW1-SW7

| ID  | SW1 | SW2 | SW3 | SW4 | SW5 | SW6 | SW7 |
|-----|-----|-----|-----|-----|-----|-----|-----|
| 0   | ON  | ON  | ON  | ON  | ON  | ON  | ON  |
| 1   | OFF | ON  | ON  | ON  | ON  | ON  | ON  |
| 2   | ON  | OFF | ON  | ON  | ON  | ON  | ON  |
| 3   | OFF | OFF | ON  | ON  | ON  | ON  | ON  |
|     |     |     |     |     |     |     |     |
| 126 | ON  | OFF | OFF | OFF | OFF | OFF | OFF |
| 127 | OFF | OFF | OFF | OFF | OFF | OFF | OFF |

Для активации идентификатора необходима перезагрузка (переподключение питания)! OFF=1, ON=0
ID = Sw(1\*(1) + Sw(2\*(2) + Sw(2\*(2) + Sw

 $\mathsf{ID} = \mathsf{SW1*(1)} + \mathsf{SW2*(2)} + \mathsf{SW3*(4)} + \mathsf{SW4*(8)} + \mathsf{SW5*(16)} + \mathsf{SW6*(32)} + \mathsf{SW7*(64)}$ 

#### 6.2.2. SW8

SW8 используется для самотестирования, при значении OFF у SW8 самотестирование отключено, при значении ON у SW8 самотестирование активируется, двигатель со скоростью 0.2 об/сек пробежит туда-сюда 5 кругов.